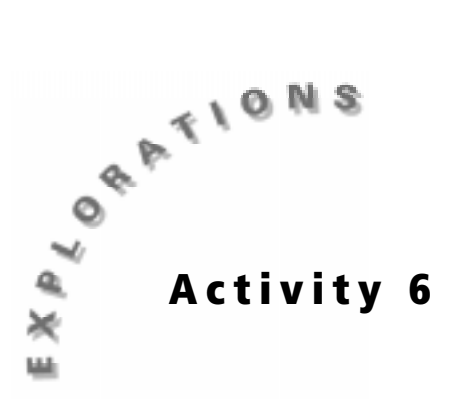

## **Objectives**

- To investigate the relationship between mass and volume
- To find the *x* value of a function, given the *y* value
- To find the *y* value of a function, given the *x* value
- To use technology to find a linear regression
- To use technology to plot a set of ordered pairs

# You're So Dense

### **Materials**

- TI-83 Plus
- 50 ml graduated cylinder
- Balance
- Pennies (25 pre-1983 and 25 post-1984)

# Introduction

Have you ever picked up an object that you thought was heavy and it was light? For example, if you saw a solid metal block that is 10 cm<sup>3</sup> you might expect it to be difficult to lift. If that block were aluminum, its mass would only be 2.7 kg (or a little under 6 pounds). On the other hand, if the metal block were platinum, its mass would be 21.5 kg (or 47 pounds). The reason for this difference is that metals have different densities. The density of an object is a measure of the mass divided by the volume.

# Problem

How can you use the density of pennies to predict the dates they were made?

# **Collecting the data**

- Your teacher will give you pennies. Separate the pennies into two piles: those that were made before 1983 and those that were made after 1984. For steps 2 through 8, use the pennies that were made before 1983. Repeat steps 2 through 8 using the pennies that were made after 1984.
- **2.** Fill a graduated cylinder with water to the 20 ml mark. Using a balance, determine the mass of the graduated cylinder with the water.
- **3.** Add five pennies to the graduated cylinder. Determine the difference in the volume by subtracting the original 20 ml from the new volume. This difference is the volume of the pennies that you have added. Record the volume of the five pennies on the **Data Collection and Analysis** page.

**Note:** It is assumed that 0 pennies has a volume of 0 ml and a mass of 0 grams. These values have already been recorded on the **Data Collection and Analysis** page.

- 4. Determine the difference in the mass by subtracting the original mass from the new mass. The difference is the mass of the pennies that you have added. Record the mass of the five pennies on the **Data Collection and Analysis** page.
- 5. Add a second set of five pennies (for a total of 10) to the graduated cylinder. Follow the directions in steps 3 and 4 to determine the *total* volume and *total* mass of the 10 pennies. Record the volume and mass of the 10 pennies on the **Data Collection and Analysis** page.
- 6. Add another five pennies (for a total of 15) to the graduated cylinder. Follow the directions in steps 3 and 4 to determine the *total* volume and *total* mass of the 15 pennies. Record the volume and mass of the 15 pennies on the **Data Collection and Analysis** page.
- Add another five pennies (for a total of 20) to the graduated cylinder. Follow the directions in steps 3 and 4 to determine the *total* volume and *total* mass of the 20 pennies. Record the volume and mass of the 20 pennies on the Data Collection and Analysis page.
- Add another 5 pennies (for a total of 25) to the graduated cylinder. Follow the directions in steps 3 and 4 to determine the *total* volume and *total* mass of the 25 pennies. Record the volume and mass of the 25 pennies on the Data Collection and Analysis page.

### Setting up the TI-83 Plus

Before starting your data collection, make sure that the TI-83 Plus has the STAT PLOTS turned OFF, Y= functions turned OFF or cleared, the MODE and FORMAT set to their defaults, and the lists cleared. See the Appendix for a detailed description of the general setup steps.

### Entering the data in the TI-83 Plus

- 1. Press <u>STAT</u> and select 1:Edit by pressing <u>ENTER</u>.
- Enter the volume of the pre-1983 pennies in L1.
- Enter the mass of the pre-1983 pennies in L2.
- **4.** Enter the volume of the post-1984 pennies in **L3**.
- 5. Enter the mass of the post-1984 pennies in L4.

| CALC TESTS<br>IEEdit<br>2:SortA(<br>3:SortD(<br>4:ClrList<br>5:SetUPEditor |                                                |                                      |  |  |
|----------------------------------------------------------------------------|------------------------------------------------|--------------------------------------|--|--|
| L1                                                                         | L2                                             | L3 1                                 |  |  |
| 0<br>1.5<br>3.1<br>5<br>6.6<br>8.4                                         | 0<br>15.21<br>30.09<br>45.94<br>61.09<br>75.99 | 0<br>1.7<br>3.6<br>5.6<br>7.4<br>8.7 |  |  |

L1(1) =Й.

WINDOW

### Setting up the window

- 1. Press WINDOW to set up the proper scale for the axes.
- Set the Xmin value by identifying the minimum value in L1. Choose a number that is less than the minimum.
- **3.** Set the **Xmax** value by identifying the maximum value in each list. Choose a number that is greater than the maximum. Set the **Xscl** to **2**.
- 4. Set the **Ymin** value by identifying the minimum value in L2. Choose a number that is less than the minimum.
- 5. Set the **Ymax** value by identifying the maximum value in L2. Choose a number that is greater than the maximum. Set the **Yscl** to **10**.

# *Graphing the data: Setting up the scatter plots*

To analyze the data, you will need to set up a scatter plot for each set of data and then model that data by graphing a line of best fit (linear regression). You will then use the data that you collected to compare the pre-1983 to the post-1984 pennies.

- 1. Press 2nd [STAT PLOT] and select 1:Plot1 by pressing ENTER.
- Set up the plot as shown by pressing
  ENTER ▼ ENTER ▼ 2nd [L1] ENTER 2nd [L2]
  ENTER ENTER.

**Note:** Press if L1 and L2 are already displayed.

3. Press 2nd [STAT PLOT] and select 2:Plot2.

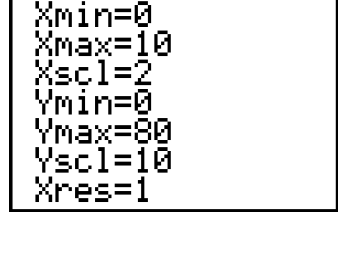

i∎Plot1…U+ L1 L1 L2. 2:Plot2…Of <u>- L</u>3 – L4 3:Plot3…Off 🖆 L 5 -L6 4↓PlotsOff <u>21051 p1ot2 p1ot3</u> 💵 Off Îype **B** C A. B B C Xlist:L1 Ylist∶L2 Mark: 🗖 🔸

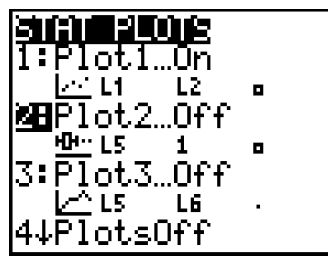

- Set up the plot as shown by pressing ENTER
  ▼ ENTER ▼ 2nd [L3] ENTER 2nd [L4] ENTER
  ▼ ENTER ENTER.
- **5.** Press GRAPH to see the plot.

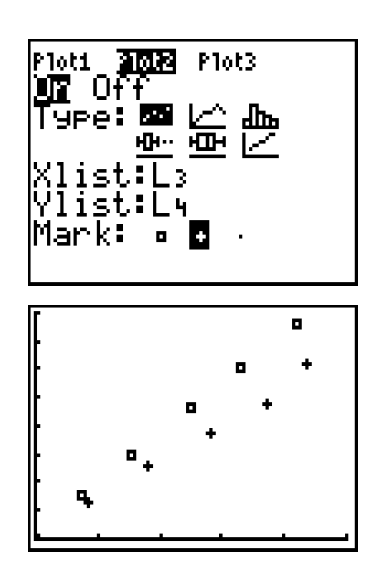

# Analyzing the data

### Finding a linear regression

- 1. Plot a linear regression for the pre-1983 penny data. Press STAT and move the cursor to the CALC menu.
- 2. Select 4:LinReg(ax+b) and press ENTER.

- **3.** Press 2nd [L1] , 2nd [L2] ,.
- 4. Press VARS and move the cursor to the Y-VARS menu.

| EDIT <b>D:10</b> TESTS<br>101-Var Stats<br>2:2-Var Stats<br>3:Med-Med<br>4:LinRe9(ax+b)<br>5:QuadRe9<br>6:CubicRe9<br>74QuartRe9 |
|----------------------------------------------------------------------------------------------------|
| EDIT <b>D:10</b> TESTS<br>1:1-Var Stats<br>2:2-Var Stats<br>3:Med-Med<br>9HLinRe9(ax+b)<br>5:QuadRe9<br>6:CubicRe9<br>74QuartRe9 |
| LinRe9(ax+b)                                                                                                    |
| LinRe9(ax+b) L1,<br>L2,                                                                                                    |
| VARS <b>WEWNIE</b><br>MEFunction…<br>2:Parametric…<br>3:Polar…<br>4:On/Off…                                                      |

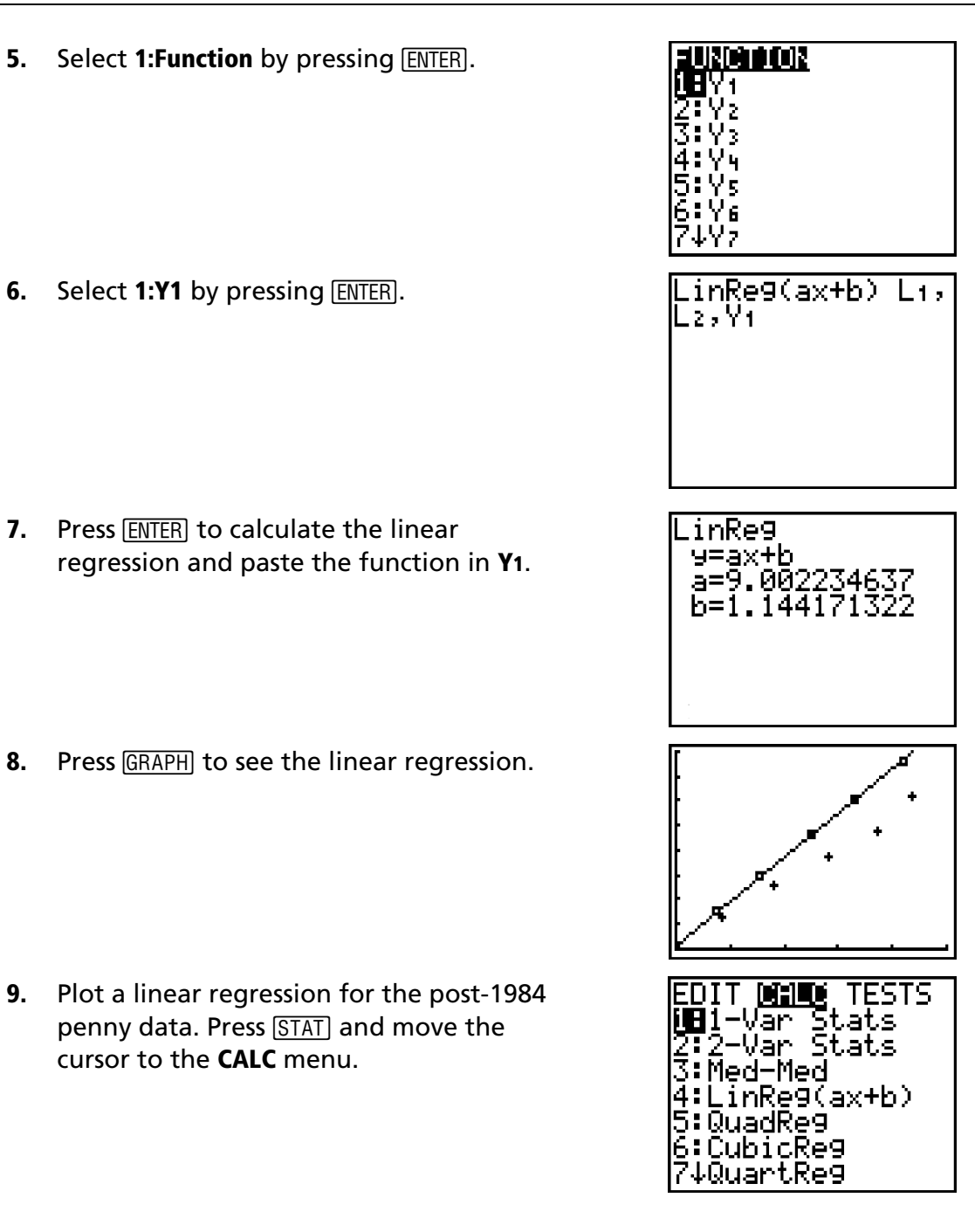

10. Select 4:LinReg(ax+b) and press ENTER.

**11.** Press 2nd [L3] , 2nd [L4] ,.

- **12.** Press VARS and move the cursor to the **Y-VARS** menu.
- **13.** Select **1:Function** by pressing ENTER.

**14.** Select **2:Y2** and press ENTER.

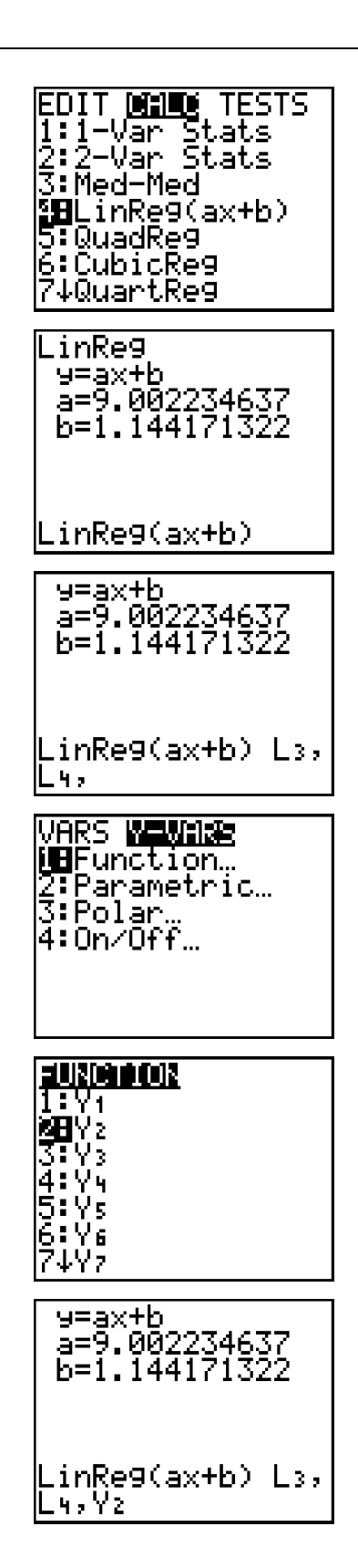

- **15.** Press ENTER to calculate the linear regression and paste the function in **Y2**.
- **16.** Press **GRAPH** to see the linear regression.

17. Press Y= and observe the two equations. Y1 is the equation that describes the data for the pre-1983 pennies and Y2 is the equation that describes the data for the post-1984 pennies. The equations are for linear regressions and are therefore in the Y = AX + B format where A is the *slope* and B is the y-intercept.

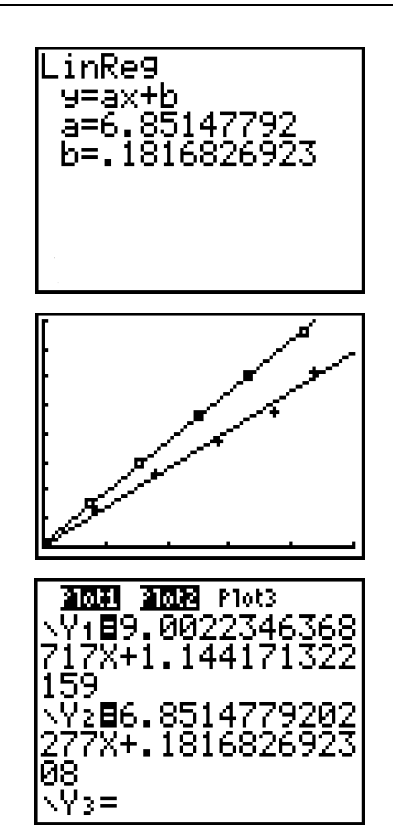

Answer questions 1 through 5 on the **Data Collection and Analysis** page.

### Determining the density of pennies

You can determine the dates that the pennies were minted based on their density.

- 1. Your teacher will give you 15 pennies, but will not tell you whether they are pre-1983 or post-1984. They will all be from one of the two date categories (that is, either all will be pre-1983 or post-1984). Measure their mass and determine their volume by water displacement as you did earlier in the activity.
- 2. Determine the density by dividing the mass by the volume. Which category of penny do you have? Confirm your findings by checking the dates.

### Predicting the volume of pennies

You can predict the volume of pennies if you know their mass.

1. Your teacher will give you 15 pennies and tell you whether they are

pre-1983 or post-1984. Using the equation  $D = \frac{M}{V}$  and the density

determined earlier, measure their mass with a balance and mathematically determine their volume.

- 2. Verify your answer using the TI-83 Plus. Press Y= and move the cursor to Y3 and enter the mass of the pennies.
- 3. Press 2nd [CALC].

4. Select 5:intersect and press ENTER.

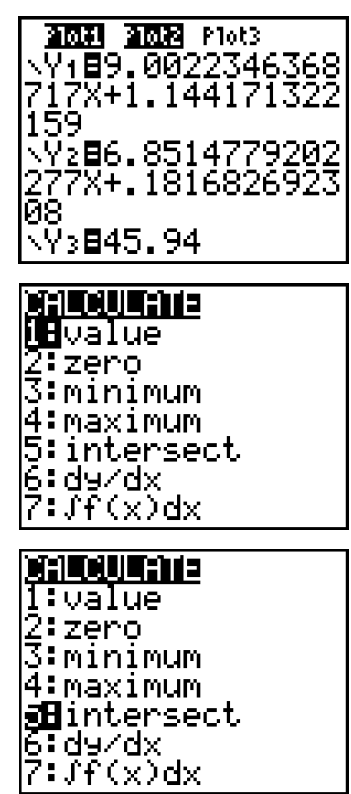

The cursor is on the **Y1** plot for pre-1983 pennies. You can tell that you are on the **Y1** plot because the cursor is blinking on that plot and the **Y1** equation is in the upper left-hand part of the screen.

5. If the pennies are pre-1983 pennies, press ENTER to choose the Y1 plot.

The cursor moves to the Y2 plot.

6. If the pennies are post-1984, press ENTER to choose the Y2 plot.

The cursor moves to the Y3 plot.

7. Press ENTER ENTER. The x value in the lower part of the screen is the volume of the pennies. It should be the same as the calculated value.

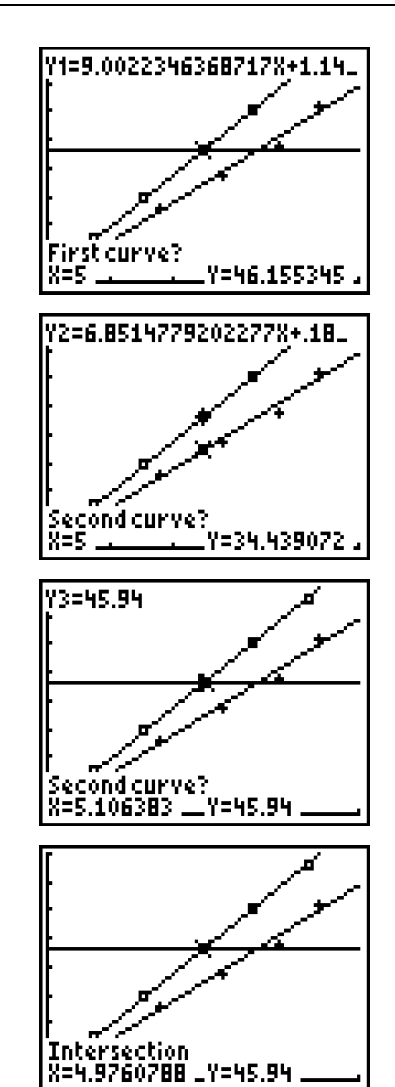

### Predicting the mass of pennies

You can predict the mass of pennies if you know their volume.

1. Your teacher will give you 15 pennies and tell you whether they are pre-1983 or post-1984. Using the equation  $D = \frac{M}{V}$  and the density

determined earlier, measure their volume by water displacement and mathematically determine their mass.

2. Verify your answer using the TI-83 Plus. Press 2nd [CALC] and select 1:value by pressing ENTER.

| ·            |
|--------------|
|              |
|              |
| Melvalue     |
|              |
| jz•zero      |
| R:minimum    |
| lo intrituan |
| 14:max1mum   |
|              |
| jo:intersect |
| l6 : du zdv  |
| 1일한번호1, 민준 . |
| l7:lf(y)dy   |
| 1.01.022     |

**3.** Type the volume of the pennies and press ENTER.

If the pennies are pre-1983, then the **Y1** value (mass of pre-1983 pennies) is displayed in the lower right part of the screen.

If the pennies are post-1984, move the cursor to the Y2 value (mass of post-1984 pennies). The Y2 value is displayed in the lower right part of the screen. It should be the same as the calculated value.

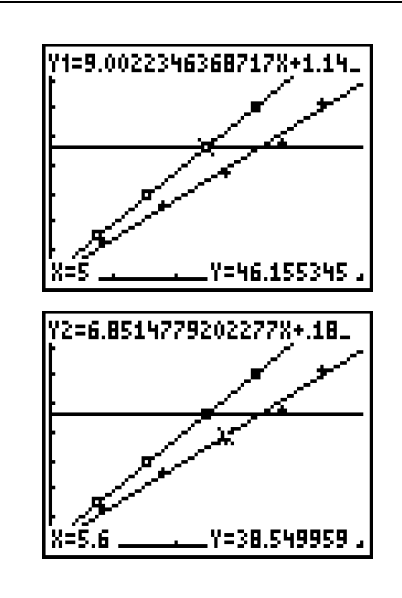

# **Data Collection and Analysis**

| Name |  |
|------|--|
| Date |  |

# **Activity 6: You're So Dense**

## **Collecting the data**

| Number of pennies | Pre-1983                     |              | Post-1984                    |              |
|-------------------|------------------------------|--------------|------------------------------|--------------|
|                   | Volume<br>(cm <sup>3</sup> ) | Mass<br>(kg) | Volume<br>(cm <sup>3</sup> ) | Mass<br>(kg) |
| 0                 | 0                            | 0            | 0                            | 0            |
| 5                 |                              |              |                              |              |
| 10                |                              |              |                              |              |
| 15                |                              |              |                              |              |
| 20                |                              |              |                              |              |
| 25                |                              |              |                              |              |

# Analyzing the data

- 1. The *slope* of the linear regression line for pre-1983 pennies is:
- 2. The *slope* of the linear regression line for post-1984 pennies is:
- **3.** Explain what the *slope* represents. For a linear regression, is the slope the same along the entire regression? Explain.

4. In theory, the equations should go through the (0, 0) origin. In other words, the *y-intercept* should be 0. The *slope* of a linear regression is given by the equation shown here. The first point may be the origin (0, 0). Therefore, the equation for the slope of *this* particular regression can also be written as

$$A = \frac{Y_{2} - Y_{1}}{X_{2} - X_{1}}$$

 $A = \frac{Y}{X}$  when Y and X are greater than 0.

Slope = 
$$\frac{mass}{volume}$$
.

What is another term for  $\frac{mass}{volume}$ ?

5. Using information from questions 1 and 2, what is the density of the pre-1983 pennies and what is the density of the post-1984 pennies?

Density of post-1984 pennies \_\_\_\_\_

## Extensions

 Construct mass versus volume linear regressions as you did with the pre-1983 and post-1984 pennies, but use different liquids. Compare alcohol and water or compare water and oil. Use a graduated cylinder to measure volume and a balance to measure mass.

Determine the slope (density) for each liquid studied.

 Construct mass versus volume linear regressions as you did with the pre-1983 and post-1984 pennies, but compare bird bones and mammalian bones. Use a graduated cylinder to measure volume by water displacement and a balance to measure mass.

Determine the slope (density) for each bone type studied.

83

# **Teacher Notes**

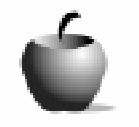

Activity 6

## You're So Dense

### **Objectives**

- To investigate the relationship between mass and volume
- To find the x value of a function, given the y value
- To find the y value of a function, given the x value
- To use technology to find a linear regression
- To use technology to plot a set of ordered pairs

### **Materials**

- TI-83 Plus
- 50 ml graduated cylinder
- Balance
- Pennies (25 pre-1983 and 25 post-1984)

## Preparation

- The density of an object is an *intensive* property, which means that it is independent of the size of the sample. Any part of the object is representative of the whole, hence the linearity of the regression. Mass and volume by themselves are *extensive* properties, which means that they depend on size (that is, the larger an object, the larger its mass or volume).
- The density of an object changes if the temperature of the object changes. Generally, as an object cools, its density increases, but there are some important exceptions. One exception is water. The density of water increases as its temperature decreases to 4°C. As the temperature drops from 4°C to 0°C (the freezing point of water), the density decreases. Therefore, ice floats - a fact that has important biological significance.
- The Extensions section provides other interesting examples of density that could be used in this activity. Density of increasing amounts of liquids could be examined. Water is denser than cooking oil. Hence cooking oil will form a separate layer on top of water. Cooking oil is denser than alcohol and thus will form a separate layer below the alcohol.

Another interesting comparison could be made using cleaned bones from a bird and a mammal. Bird bones are less dense to allow for flight. Use pork or beef bones and compare to similar bones in a chicken or turkey. Scrub the bones in a bleach solution, rinse, and let dry.

## Answers to Data Collection and Analysis questions

# **Collecting the data**

• Sample data:

| Number of pennies | Pre-1983                     |              | Post-1984                    |              |
|-------------------|------------------------------|--------------|------------------------------|--------------|
|                   | Volume<br>(cm <sup>3</sup> ) | Mass<br>(kg) | Volume<br>(cm <sup>3</sup> ) | Mass<br>(kg) |
| 0                 | 0                            | 0            | 0                            | 0            |
| 5                 | 1.5                          | 15.21        | 1.7                          | 12.64        |
| 10                | 3.1                          | 30.09        | 3.6                          | 25.18        |
| 15                | 5.0                          | 45.94        | 5.6                          | 37.89        |
| 20                | 6.6                          | 61.09        | 7.4                          | 48.00        |
| 25                | 8.4                          | 75.99        | 8.7                          | 62.37        |

## Analyzing the data

1. The *slope* of the linear regression line for pre-1983 pennies is.

Slope (pre-1983) = 9.00.

2. The *slope* of the linear regression line for post-1984 pennies is.

Slope (post-1984) = 6.85.

**3.** Explain what the *slope* represents. For a linear regression, is the slope the same along the entire regression? Explain.

The slope is a ratio of the change in mass to the change in volume. The slope remains the same, regardless of the size of the object.

4. In theory, the equations should go through the (0, 0) origin. In other words, the *y*-intercept should be 0. The *slope* of a linear regression is given by the equation shown here. The first point may be the origin (0, 0). Therefore, the equation for the slope of *this* particular regression can also be written as

$$A = \frac{Y}{X}$$
 when Y and X are greater than 0.

Observe that Y is the mass and X is the volume, therefore

Slope = 
$$\frac{mass}{volume}$$
.

What is another term for  $\frac{mass}{volume}$ ?

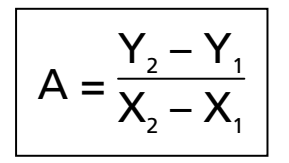

The slope is equal to the mass divided by the volume; therefore, the slope IS the density of the pennies.

5. Using information from questions 1 and 2, what is the density of the pre-1983 pennies and what is the density of the post-1984 pennies?

Density of pre-1983 pennies = 9.00 grams per cubic centimeter.

Density of post-1984 pennies = 6.85 grams per cubic centimeter.